1. 進入試用網頁 <u>https://go.amboss.com/chinamedicaluniversity-trial</u>,點選 SIGN UP AND START,

| You and your classmates are invited to use AMBOSS <b>for free!</b><br>From <b>June 1st</b> to <b>July 31st</b> , enjoy open access using the special<br>China Medical University code:<br>AMBOSS-829W-BBHZ-V6YT |  |
|----------------------------------------------------------------------------------------------------|--|
| SIGN UP AND START                                                                                                    |  |

2. 第一次使用請點選 Sign up for free 創建個人帳號

| Your account for AMBOSS           |                      |     |   |
|-----------------------------------|----------------------|-----|---|
| Email                             | t~                   | 100 |   |
| Password F                        | orgot your password? |     |   |
| Login                             |                      | 14  |   |
| or                                |                      |     | 1 |
| Sign up for free                  |                      |     |   |
| For more information on AMBOSS, o | lick here, >         |     | K |

3. 輸入 email 後點選 Sign Up

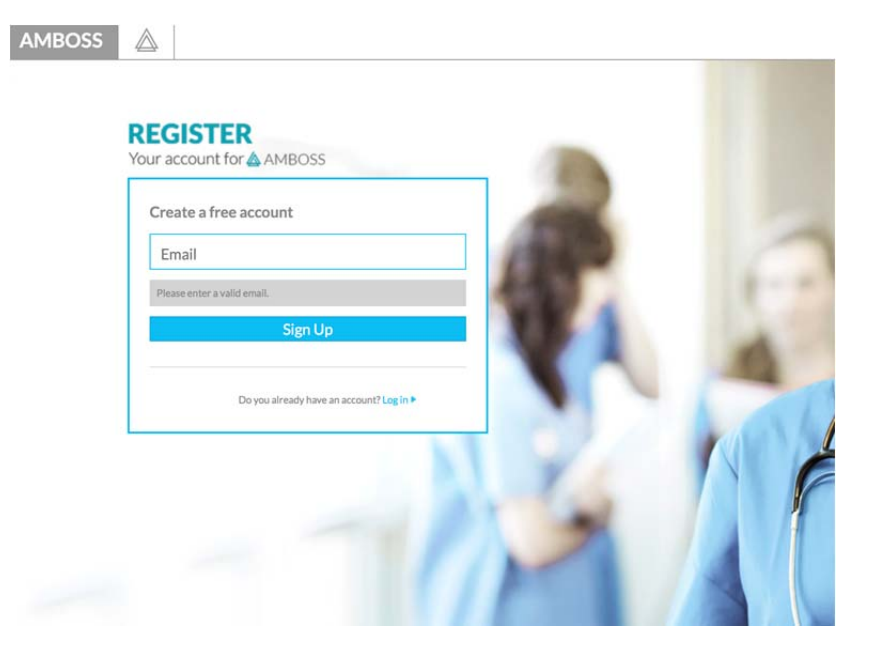

4. 輸入密碼,之後點選 Create Account

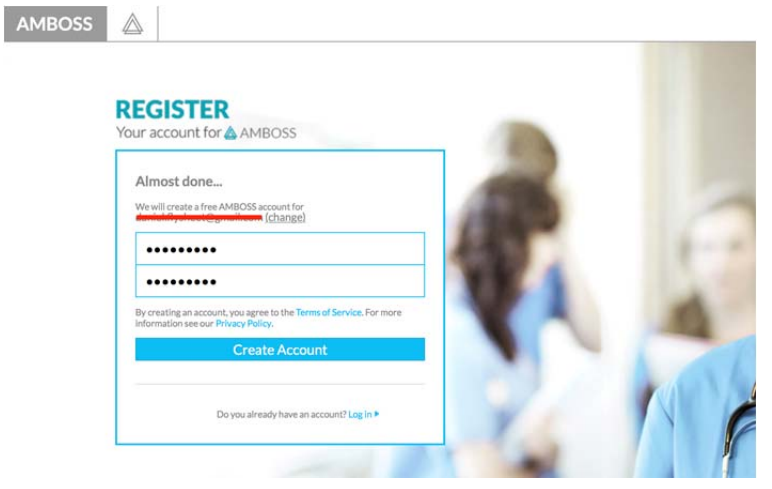

5. 您將會收到一封確認 email

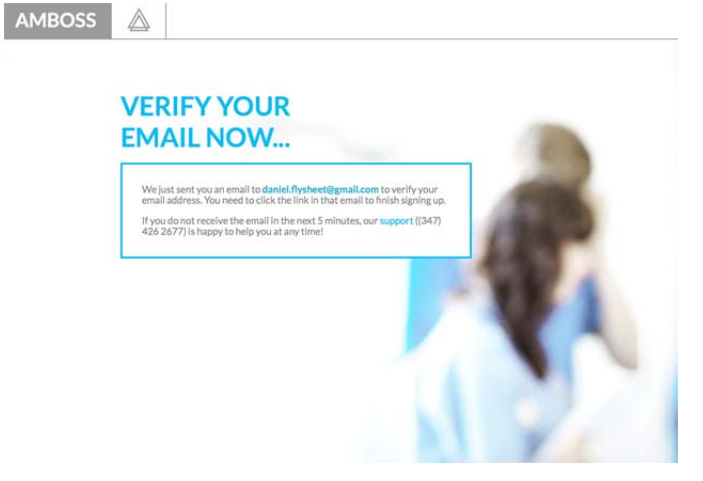

6. 請點選確認 email 裡的 Confirm your email address

AMBOSS

Thanks for taking the first step in joining our breakthrough medical elearning platform. AMBOSS was created by our team of physicians with med students like you in mind...follow the link below to complete your registration and start exploring!

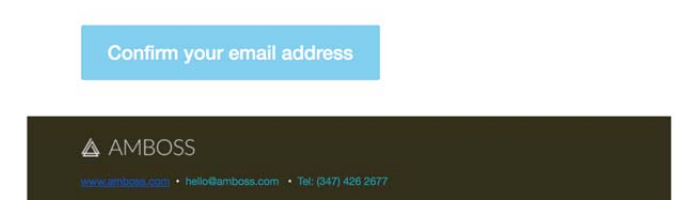

7. 點選後會進入帳戶畫面

| You are already registered and log               | ged in!                                                                                                    |                                                                         |                  |
|--------------------------------------------------|----------------------------------------------------------------------------------------------------|-------------------------------------------------------------------------|------------------|
| You currently do not have a valid to<br>options. | rial/license access. The Qbank is therefore not accessible                                                             | . To be granted access, please select one of the following              | access/extension |
| (iii)<br>Library                                 | Activate or extend access to AMBOSS<br>You currently have no access to AMBOSS.                                         |                                                                         |                  |
| QA<br>X B<br>Qbank                               |                                                                                                    | Shop                                                                    |                  |
| <u>Analysis</u>                                  | The one-time trial period has been activated and will<br>be valid from 2:17 PM 05/25/2018 until 2:17 PM<br>05/30/2018. | Click here to see our access options,<br>with plans as low as \$5/month |                  |
| Shop                                             |                                                                                                    |                                                                         |                  |
| Co<br>Account                                    | Activate Code                                                                                                    | Campus License                                                          |                  |

8. 在 Activate Code 下面空白處輸入試用碼(AMBOSS-829W-BBHZ-V6YT) 並點選 Activate Code

|          | The one-time trial period has been activated and will<br>be valid from 2:17 PM 05/25/2018 until 2:17 PM                                                 | Click here to see our access options,<br>with plans as low as \$5/month |
|----------|----------------------------------------------------------------------------------------------------|-------------------------------------------------------------------------|
| ₽<br>op  | Just enter your activation key in the<br>field below and click here to activate<br>your subscription. Our activation<br>keys have the following format: |                                                                         |
| }<br>unt | AMBOSS-XXXX-XXXX-XXXX                                                                                                    |                                                                         |
|          | Activate Code                                                                                                    | Campus License                                                          |
|          | AMBOSS-829W-BBHZ-V6YT                                                                                                    | •                                                                       |
|          | Each access code can only be applied to your account once.                                                                                              |                                                                         |
|          |                                                                                                    |                                                                         |

9. 個人帳戶已經被啟動

| Your activ     | vation key was successfully used and your account          | activated.                                                | ×                         |
|----------------|------------------------------------------------------------|-----------------------------------------------------------|---------------------------|
| Overview       | þearch Learning Cards                                      | Q                                                         | 0                         |
| Library        | My Qbank Sessions                                          |                                                           |                           |
| O A<br>Ø B     | Start a new Session                                        |                                                           |                           |
| Qbank          | SESSION NAME *                                             | DATE - PROGRESS - ACTION                                  |                           |
| ~              | Questions on "Cardiovascular examination"<br>Learning Card | 05/25/2018 💼 🕞 네 3 3 년 🕯                                  |                           |
| Analysis       | Total Sessions: 1                                          | all Study Summary                                         |                           |
| Shop           |                                                            |                                                           |                           |
| (0)<br>Account | © 2018 AMBOSS Terms a                                      | nd Conditions   Privacy   Legal Notice   Get Support & Co | ntact Us Ideas & Feedback |

## 10. 點選 Account 中的 About Me,即可看見 License 到期日

| ervittw.    | About me                              |                                                                                                    |   | License status                               |
|-------------|---------------------------------------|----------------------------------------------------------------------------------------------------|---|----------------------------------------------|
| brary       | Study objective: 🕢                    | Ceneral studies                                                                                                    | * | Qbank and Learning Cards until<br>08/01/2018 |
| DA.         | Columbia                              |                                                                                                    |   | Extend access                                |
| § B<br>bank | First name:                           |                                                                                                    | * |                                              |
|             | Last name:                            |                                                                                                    |   |                                              |
| lysis       | Email address:                        | -denicise@flysicescomment                                                                                                   |   |                                              |
| ŧ           | Phone number (If we have questions) : |                                                                                                    |   |                                              |
| op          | Important information:                | Nobody likes annoying emails. That's why we'll try only to send interestin<br>updates when you subscribe to our newsletter. | g |                                              |
| Abo         | out Me                                | Receive an email newsletter with updates from AMBOSS.                                                                       |   |                                              |